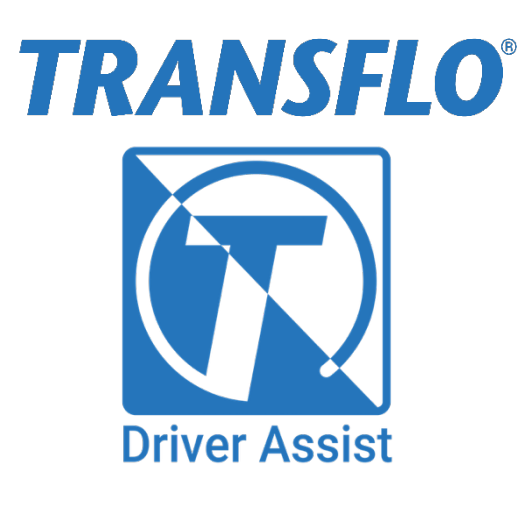

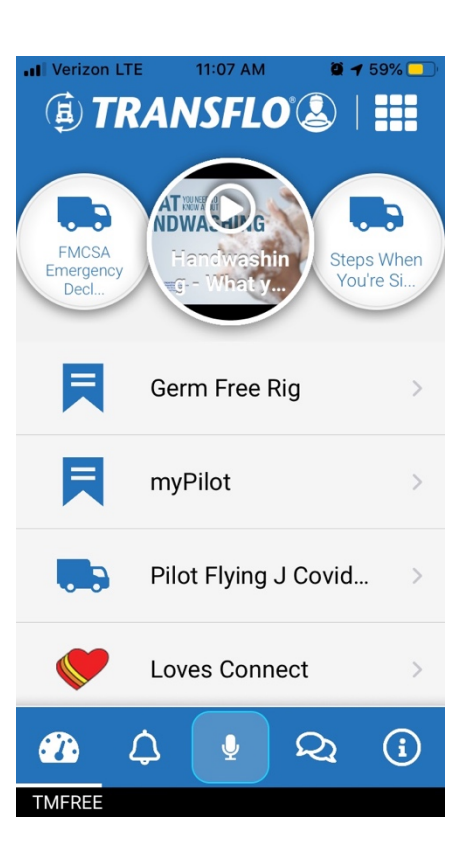

## **Installation Instructions**

## **Table of Contents**

|   | Table of Co   | ontents                                               | 1 |
|---|---------------|-------------------------------------------------------|---|
| 1 | 1 Recipien    | nt ID for Mobile App Registration                     | 2 |
| 2 | 2 Instruction | ions to Download Transflo's Mobile+ Application       | 2 |
|   | 2.1 Dowr      | nload Transflo Mobile+ from the Apple App Store       | 2 |
|   | 2.2 Dowr      | nload Transflo Mobile+ from the Google Play App Store | 3 |
| 3 | 3 Register    | Mobile Application                                    | 4 |
| 4 | 4 Switchin    | ng between Driver Assist, Carrier or Broker Fleets    | 6 |

# **TRANSFLO**®

## **1** Recipient ID for Mobile App Registration

Please refer to your welcome e-mail for the Recipient ID. If you are a driver, please reach out to your company for the Recipient ID.

## 2 Instructions to Download Transflo's Mobile+ Application

following are the instructions to download TRANSFLO Mobile+ from the Apple and Google Play App Stores.

### 2.1 Download Transflo Mobile+ from the Apple App Store

• Open the App Store application on your phone.

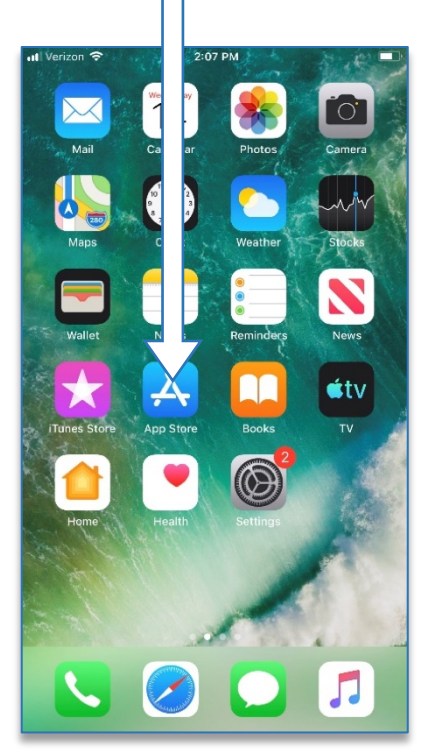

• Once the app has been downloaded, select "OPEN."

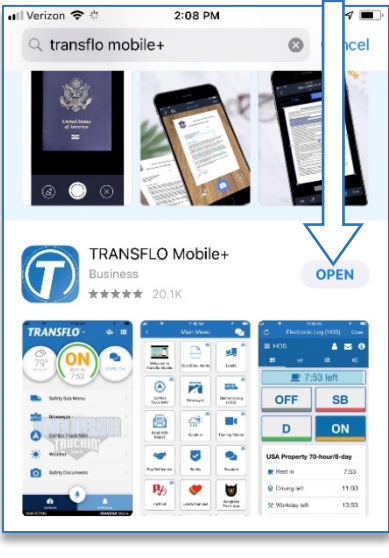

• On the bottom of the screen select the magnifying glass to search for Transflo Mobile+.

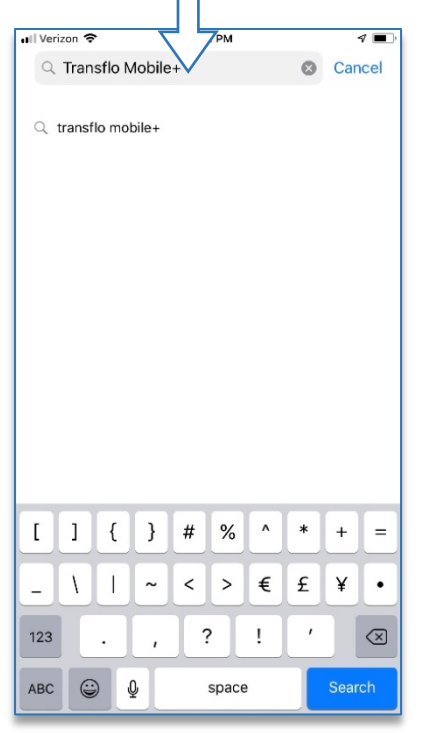

Click to begin the Registration process. Instructions on page 4.

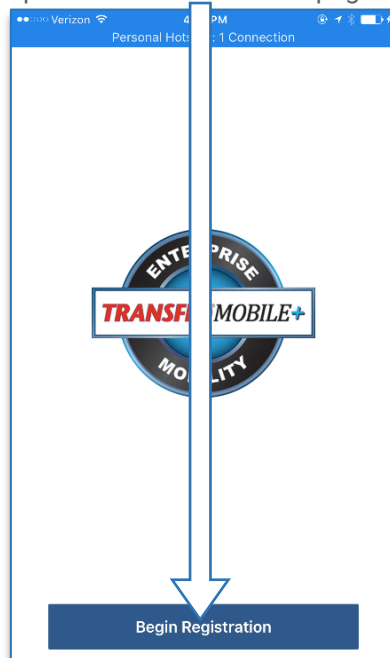

• On the right side of the TRANSFLO Mobile+ icon, it will either say "GET" or the or click the cloud symbol to download.

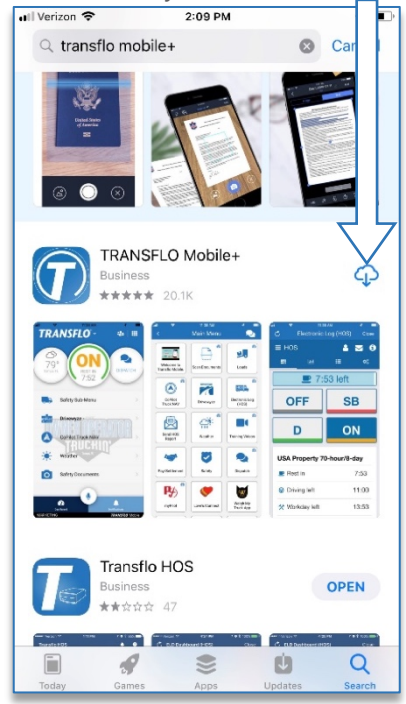

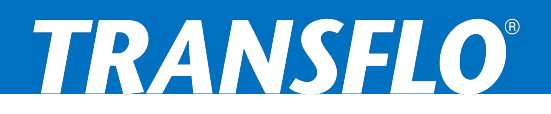

#### 2.2 Download Transflo Mobile+ from the Google Play App Store

Below are the instructions to download TRANSFLO Mobile+ from the Google Play Store.

• Open the Google Play Store application on your phone.

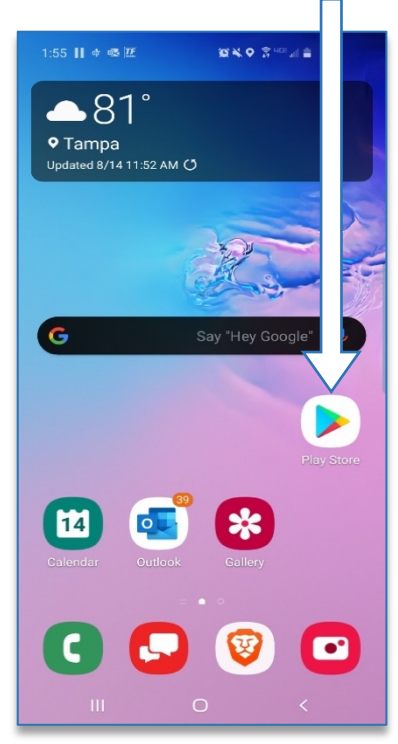

• Click "OPEN" to grant permission to download and install the

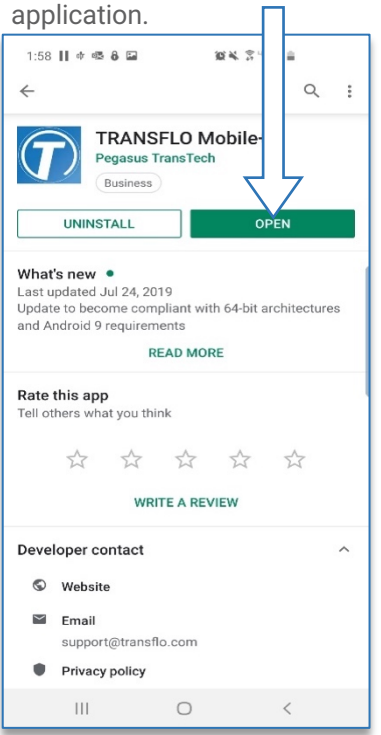

 In the search bar, enter in "TRANSFLO Mobile+" to search for the application

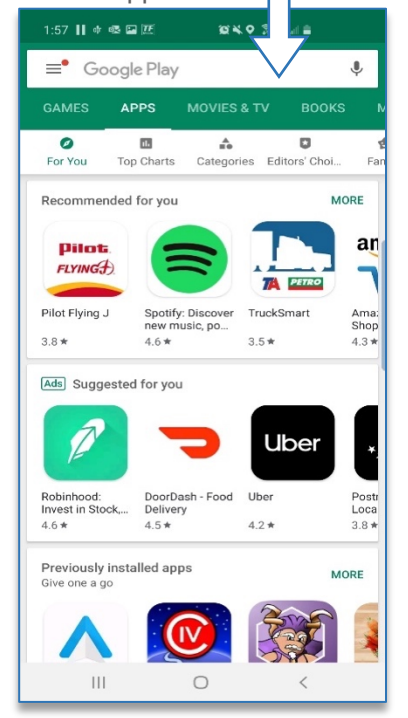

• Click to begin the Registration process.

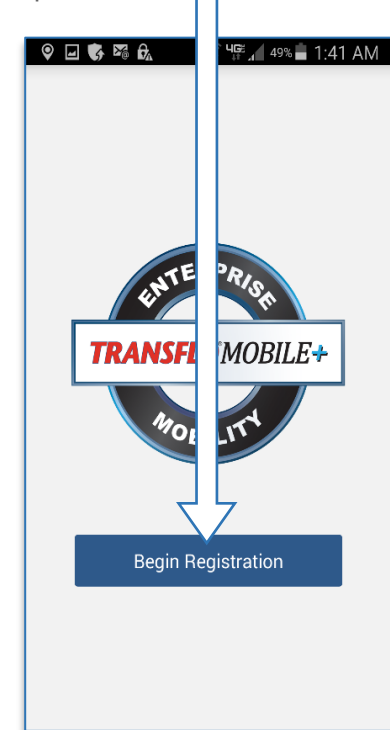

 Click "INSTALL" to download and install the TRANSFLO Mobile+ application.

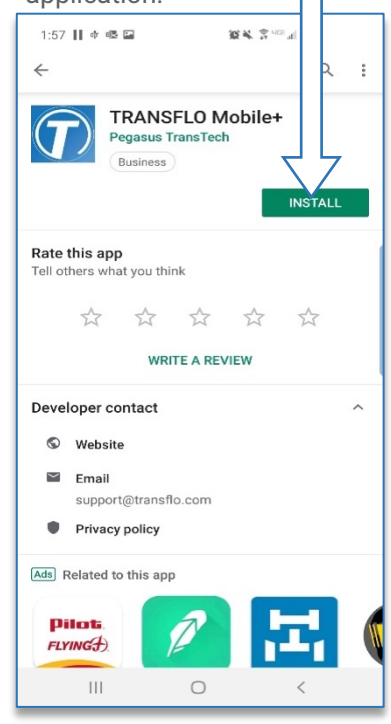

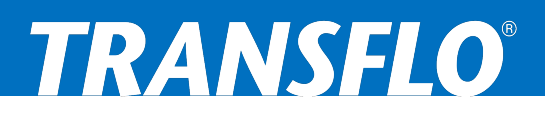

### 3 Register Mobile Application

• Select Begin Registration to register yourself as a user of the application

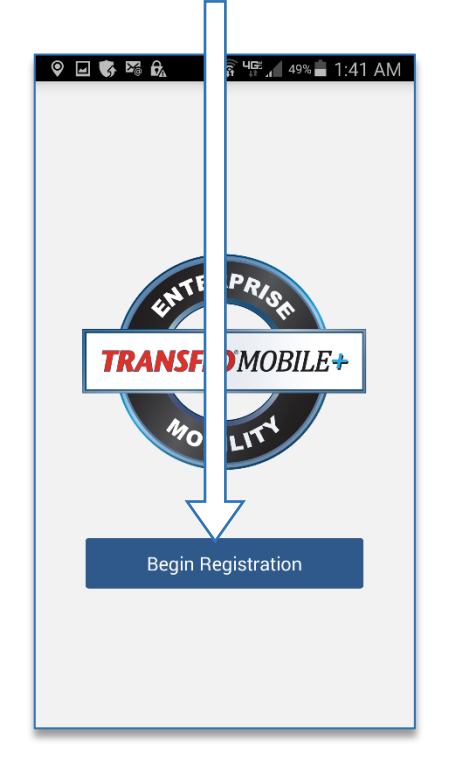

- First & Last Name of End user
   Phone number of the device Note: It is beneficial to register the application with your Google Play Store username.
  - 🖃 📟 🌍 🌇 🔂 ्ति **५**६९ ूर्ग ४८% 📕 41 AM Registration Next yourEmail.com \* First Name Required \* Last Name Required \* Phone 1 2 3 4 5 6 7 8 9 0 Q W E R T Y U I O P A S D F G H J K L 1 Z X C V B N M 🖾 English(US) Sym 🥑 , . Next

- Review the End User License Agreement (EULA) and click the Accept button to move forward.
- Clicking "Disagree" will terminate the registration process.

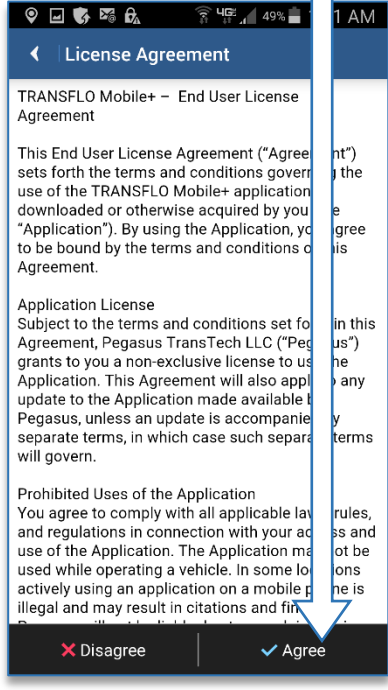

• Once the registration fields have been completed, select Next in the top right corner

| ♥                                     | s 🛯 🕅    | ्ति <b>५</b> ६ँ , 48% | 12 7     |  |  |  |  |
|---------------------------------------|----------|-----------------------|----------|--|--|--|--|
| 🕻 Regi                                | stration |                       | Next     |  |  |  |  |
| · · · · · · · · · · · · · · · · · · · |          |                       |          |  |  |  |  |
| * First Name                          |          |                       |          |  |  |  |  |
| Your First Name                       |          |                       |          |  |  |  |  |
| * Last Name                           |          |                       |          |  |  |  |  |
| Your Last Name                        |          |                       |          |  |  |  |  |
|                                       |          |                       |          |  |  |  |  |
| * Phone                               |          |                       |          |  |  |  |  |
| Required                              |          |                       |          |  |  |  |  |
| · · ·                                 |          |                       |          |  |  |  |  |
|                                       |          |                       |          |  |  |  |  |
| 1                                     | 2 авс    | 3 Def                 | ×        |  |  |  |  |
| 4 сні                                 | 5 JKL    | 6 MNO                 | Send     |  |  |  |  |
| <u> </u>                              |          | <u> </u>              |          |  |  |  |  |
| 7 PQRS                                | 8 TUV    | 9 wxyz                | Sym      |  |  |  |  |
| ×                                     |          | #                     |          |  |  |  |  |
|                                       | 0 +      | Ħ                     | <b>~</b> |  |  |  |  |

- Enter Recipient ID from section 1 of this document.
- Email address associated with the phone

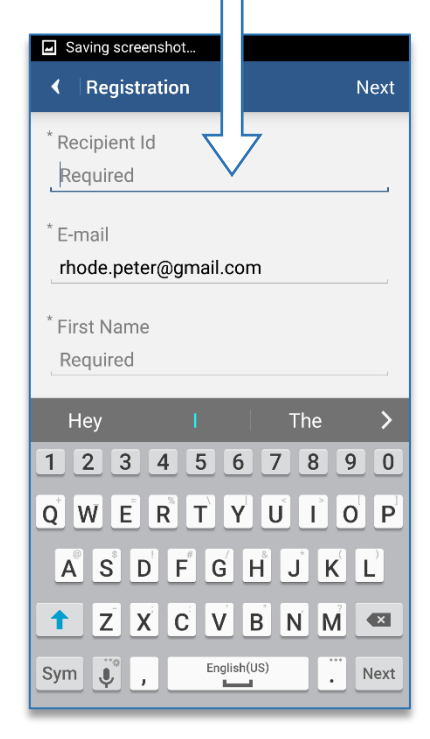

 If you agree to add the selected recipient / fleet, click "Proceed".

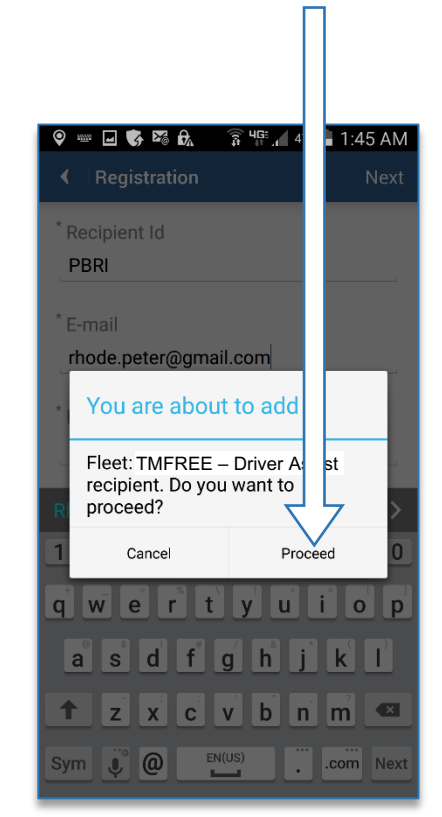

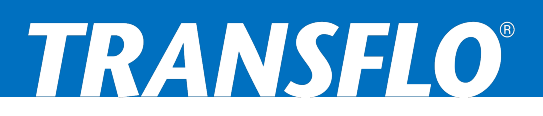

#### The next step will be to complete carrier specific registration information

- Enter valid driver ID.
- If driver validation is enabled, the driver ID will be validated against the driver master file.

| 🖬 🔤 🈼 🚱 🏠 🔅 🎼 47% 📩                   | 45 AM      |
|---------------------------------------|------------|
| <ul> <li>Registration Data</li> </ul> | Next       |
| To: Test Fleet (PBRI)                 |            |
| * Driver ID                           | Ļ          |
|                                       |            |
|                                       |            |
|                                       |            |
|                                       |            |
| hey I the                             | >          |
| 1 2 3 4 5 6 7 8                       | 90         |
| q w e r t y u i                       | o p        |
| a s d f g h j l                       | ĊĹ         |
| ↑ z x c v b n n                       | ? <b>•</b> |
| Sym 🦆 , English(US)                   | Next       |

- You will receive an email (to the email you used to register) from noreply@transflo.com titled TTransflo Mobile+ Activation.
- In the email, click on the link to activate your account.

| TRANSFLO Mobile+ Act                                                                                     | tion 🕁       |  |  |  |  |  |
|----------------------------------------------------------------------------------------------------|--------------|--|--|--|--|--|
| N noreply@transflo.com<br>to me<br>1:46 AM View details                                                  | ← :          |  |  |  |  |  |
| Please click on the following link to be your account.<br>Activate My TRANSFLO Mobile+ Installation      |              |  |  |  |  |  |
| Thank you for using TRANSFLO Mobile+ Service. If you need technical support, please call (800) 783-8649. |              |  |  |  |  |  |
| To learn more click here.                                                                                |              |  |  |  |  |  |
| Reply Reply all                                                                                          | ➡<br>Forward |  |  |  |  |  |

• Once the carrier registration fields have been entered, click "Done" and select "Next" in the top right corner.

| 🖃 📟 🍞 🏍 🚱 💦 🛜 Чझ 📶 47% 💼 1 | 57   |
|----------------------------|------|
| Registration Data          | Next |
| To: Test Fleet (PBRI)      |      |
| * Driver ID                |      |
|                            |      |
|                            |      |
| L                          |      |
|                            |      |
| hey I the                  | >    |
| 12345678                   | 90   |
| qwertyui                   | o p  |
| a s d f g h j k            |      |
| ↑ z x c v b n m            |      |
| Sym 🦆 , English(US)        | Next |

- Click "Proceed" to activate the Transflo Mobile+ Installation.
- Once this is completed the application will be launched.

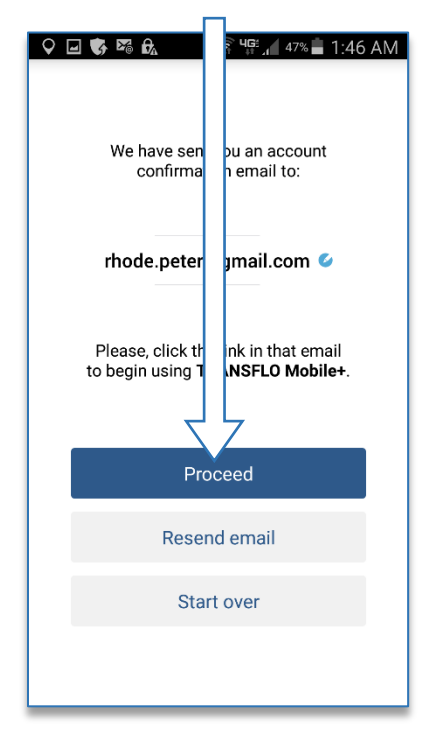

 Select "Submit Registration" to validate fleet registration process.

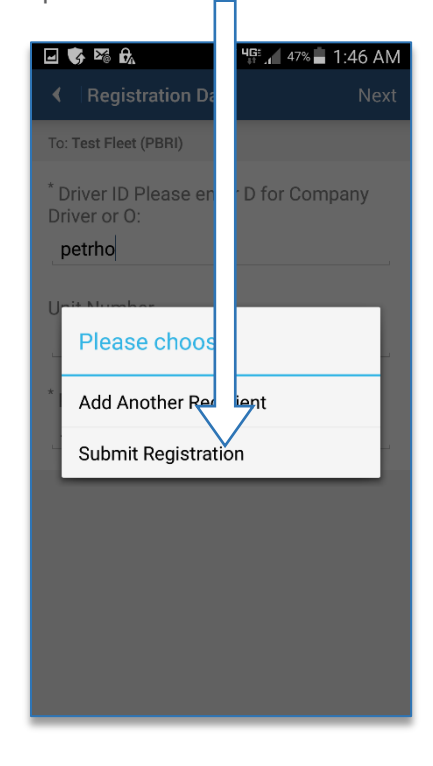

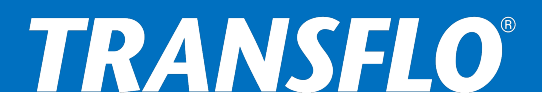

## **4** Switching between Driver Assist, Carrier or Broker Fleets

- Click on the logo with dropdown arrow in top left.
- Then click the fleet to switch to.

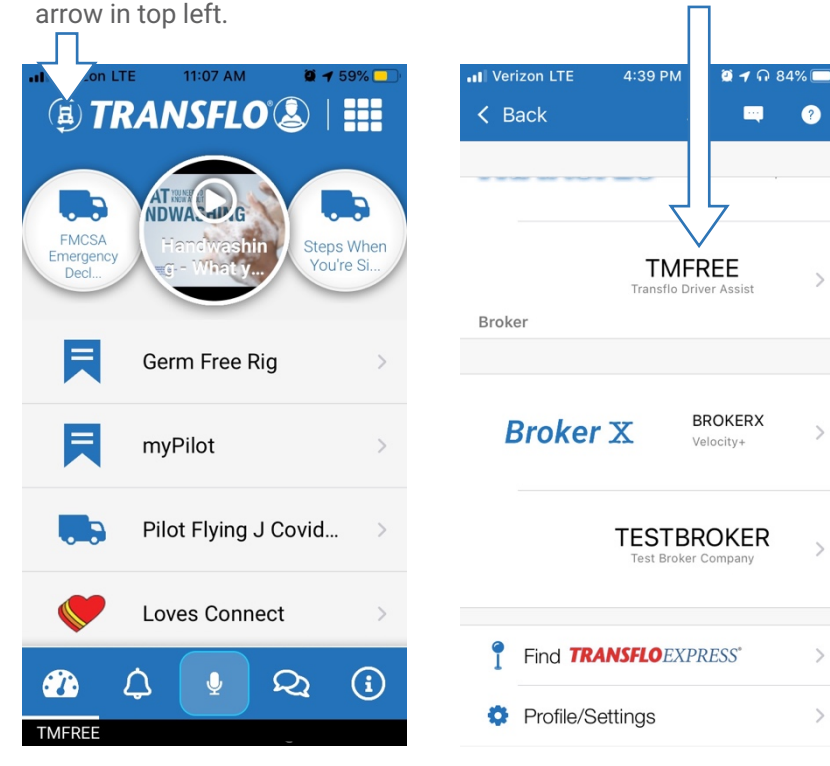